# COMPROBACIÓN DE LA MATRÍCULA Y LAS ASIGNATURAS EN MOVILIDAD

Cada año, **muchos de vosotros cometéis errores con vuestra matrícula en movilidad**. Recordad que debéis estar matriculados con carácter de movilidad en todas y cada una de las asignaturas que se te vayan a reconocer a tu vuelta a la UAL. De no ser así no se te podrán reconocer las notas que saques en tu destino.

Con este tutorial queremos explicaros cómo comprobar que la matrícula está correcta y conforme con las asignaturas que habéis incluido en vuestro contrato de estudios.

Esta comprobación debéis hacerla cada vez que hagáis cambios en vuestro contrato de estudios y estos sean aceptados por la universidad de destino.

Tanto en el contrato inicial como en las modificaciones 1C y 2C.

- Si añadís asignaturas al contrato de estudios que no están en vuestra matrícula se os matriculará de estas "en movilidad".
- Si quitáis asignaturas de vuestro contrato se os pregunta si queréis quitarlas de vuestra matrícula.
  - Si decís que SI, se os quitarán de la matrícula y se os devolverá el importe de la misma.
  - Si decís que NO, la asignatura permanecerá en matrícula, saldréis en ACTAS en la UAL y se calificará en la UAL. Consumiendo una matrícula si no os presentáis a examen.

#### 1º - Debéis acceder a vuestro campus virtual y entrar en "Resumen de Matrícula (Asignaturas, Recibos...)".

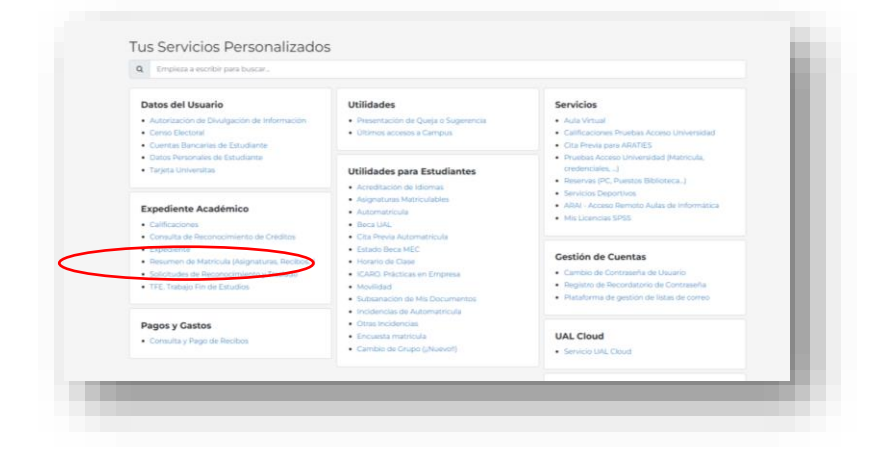

2º Seleccionar el plan de estudios que estáis cursando y el curso académico.

| [3110] Grado en Estudios Ingleses (Plan 2010)♥ |  |  |  |  |
|------------------------------------------------|--|--|--|--|
| Curso académico Período de matricula           |  |  |  |  |
|                                                |  |  |  |  |
|                                                |  |  |  |  |
|                                                |  |  |  |  |
|                                                |  |  |  |  |
|                                                |  |  |  |  |

| CÓDIGO    | ASIGNATURA                                           | CRÉDITOS | Nº MATRÍCULA |  |
|-----------|------------------------------------------------------|----------|--------------|--|
|           | Historia de la Lengua Inglesa                        |          |              |  |
| 31103211  | - GRUPOS DOCENTES, GRUPO A, Segundo Cuatrimestre     | 6,00     | 1            |  |
|           | Matriculada: movilidad                               |          |              |  |
|           | Lexicología y Semántica Inglesas                     |          |              |  |
| 31103209  | GRUPOS DOCENTES, GRUPO A, Primer Cuatrimestre        | 6,00     | 1            |  |
|           | Matriculada: movilidad                               |          |              |  |
| 2110/222  | Literatura Inglesa Medieval                          | 6.00     | 1            |  |
| 51104225  | - GRUPOS DOCENTES, GRUPO A, Segundo Cuatrimestre     | 6,00     | T            |  |
| 21102220  | Literatura Norteamericana: Siglo XIX                 | 6.00     | 1            |  |
| 51105225  | - GRUPOS DOCENTES, GRUPO A, Segundo Cuatrimestre     | 6,00     | T            |  |
|           | Literatura Norteamericana: Siglo XX                  |          |              |  |
| 31104230  | GRUPOS DOCENTES, GRUPO A, Primer Cuatrimestre        | 6,00     | 1            |  |
|           | Matriculada: movilidad                               |          |              |  |
|           | Morfología de la Lengua Inglesa                      |          |              |  |
| 31104216  | GRUPOS DOCENTES, GRUPO A, Primer Cuatrimestre        | 6,00     | 1            |  |
|           | Matriculada: movilidad                               |          |              |  |
|           | Pragmática y Análisis del Discurso en Lengua Inglesa |          |              |  |
| 31103210  | GRUPOS DOCENTES, GRUPO A, Segundo Cuatrimestre       | 6,00     | 1            |  |
|           | Matriculada: movilidad                               |          |              |  |
| 31103214  | Sintaxis de la Lengua Inglesa I                      | 6.00     | 1            |  |
|           | - GRUPOS DOCENTES, GRUPO A, Segundo Cuatrimestre     | -,       | -            |  |
| 31103224  | Textos de Literatura Inglesa: Siglos XIX y XX        | 6.00     | 1            |  |
| OILCOLL ! | - GRUPOS DOCENTES, GRUPO A, Segundo Cuatrimestre     | 0,000    | -            |  |
| 31104206  | Traducción                                           | 6.00     | 1            |  |
| 5110.200  | - GRUPOS DOCENTES, GRUPO A, Segundo Cuatrimestre     | 0,00     | -            |  |

3º Comprobar qué asignaturas de vuestra matrícula tenéis marcadas como "en movilidad".

4º Comprobar que las asignaturas de vuestro contrato ya ACEPTADO coinciden con la matrícula. Abrir en Umove el apartado Contrato y ver el PDF con las equivalencias "aceptadas".

| Código UAL                           | Asignatura UAL                                                                         | Ctre. | Créditos<br>ECTS                  | Código/Code                                                            | Asignatura/Course Title           | Ctre. | ECTS Credits |
|--------------------------------------|----------------------------------------------------------------------------------------|-------|-----------------------------------|------------------------------------------------------------------------|-----------------------------------|-------|--------------|
| 31103211                             | Historia de la Lengua Inglesa                                                          | 2C    | 6                                 | -                                                                      | Contemporary Britain              | 1C    | 5            |
| 31104230                             | Literatura Norteamericana: Siglo XX                                                    | 1C    | 6                                 | -                                                                      | Contemporary USA                  | 1C    | 5            |
| 31104216                             | Morfología de la Lengua Inglesa                                                        | 1C    | 6                                 | -                                                                      | Introduction to Morphology        | 1C    | 5            |
| 31103209                             | Lexicología y Semántica Inglesas                                                       | 1C    | 6                                 |                                                                        | Lexical Semantics                 | 1C    | 5            |
| 31103210                             | Pragmática y Análisis del Discurso en<br>Lengua Inglesa                                | 2C    | 6                                 | -                                                                      | Varieties of Contemporary English | 1C    | 5            |
| TOTAL CRÉDITOS/TOTAL ECTS CREDITS 30 |                                                                                        |       | TOTAL CRÉDITOS/TOTAL ECTS CREDITS |                                                                        |                                   | 25    |              |
| 31103210<br>TOTAL CRÉ                | 1103210     Lengua Inglesa     2C     6       YOTAL CRÉDITOS/TOTAL ECTS CREDITS     30 |       |                                   | Varieties of Contemporary English 1C TOTAL CRÉDITOS/TOTAL ECTS CREDITS |                                   |       | 5<br>25      |
|                                      |                                                                                        | NO    | VÁLIDO                            | PARA F                                                                 | IRMA                              |       |              |
|                                      |                                                                                        |       |                                   |                                                                        |                                   |       |              |

• Una vez aceptado el contrato, las asignaturas del mismo deben de coincidir con las que tengáis en movilidad en vuestra matrícula.

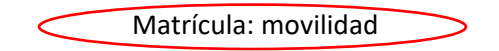

• Las asignaturas de vuestra matrícula que no tengáis en movilidad las cursaréis en la UAL y saldréis en ACTAS y se calificarán en la UAL. Consumiendo una matrícula si no os presentáis a examen.

## FECHAS LÍMITE PARA REALIZAR CAMBIOS EN EL CONTRATO DE ESTUDIOS

Para que coincidan la matrícula, las ACTAS y los contratos de estudios, hay unas fechas límite para realizar cambios al contrato de estudios:

### El 30 de NOVIEMBRE - Para los cambios del primer cuatrimestre.

#### El 15 de ABRIL – Para los cambios del segundo cuatrimestre y anuales.

ATENCIÓN - CUALQUIER CONTRATO QUE SE ENCUENTRE ABIERTO PARA MODIFICACIONES EN ESTAS FECHAS SERÁ CERRADO AUTOMÁTICAMENTE DE OFICIO Y NO SE PODRÁ MODIFICAR CON POSTERIORIDAD.

### **ERRORES HABITUALES CON LA MATRÍCULA**

- No me he matriculado de una asignatura que al final voy a meter en el contrato.
- $\circ$   $\;$  No sé si se podrá reconocer a mi vuelta.
  - SOLUCIÓN AUTOMÁTICA ARATIES realiza una comprobación de las asignaturas que no tienes matriculadas y que has metido en tu contrato (siempre que esté aceptado por las tres partes) y te matricula automáticamente. Lo hace tras la finalización del periodo de modificaciones (30 noviembre para asignaturas 1C y 15 abril para asignaturas 2C o anuales).
- Me matriculo de una asignatura que no pongo en movilidad porque creo que la voy a meter en el contrato, pero luego no puedo meterla en el contrato porque no hay asignaturas que se puedan convalidar en la universidad de destino.
  - Al final se queda en la matrícula de la UAL y te cuesta el dinero y consume una matrícula. Sólo en el caso de que quieras presentarte en la UAL sería acertado dejarla en la matrícula.
    - SOLUCIÓN Pongo un CAU a Matrícula antes de los 10 días después de aceptar el contrato, para que modifiquen la matrícula. Lo mejor sería haberla marcado en movilidad al hacer la matrícula
- Me he equivocado al eliminar una equivalencia y he dicho que no quería quitar la asignatura de la matrícula, pero no la quiero cursar en la UAL.
- Al final se queda en la matrícula y te cuesta el dinero y consumes una matrícula.
  - SOLUCIÓN Pongo un CAU a Matrícula antes de los 10 días después de aceptar el contrato, para que modifiquen la matrícula. Matrícula te comunicará el cambio de matrícula (si no está como debe tienes que ponerles un CAU).
- Voy a renunciar a mi movilidad (independientemente de las consecuencias de renunciar fuera de plazo) y siempre antes de hacer uso de convocatorias de examen en el extranjero. ¿Qué pasa con las asignaturas de mi matrícula que están en movilidad?
- No saldré en actas de esas asignaturas (que además puede que no quieras tener en tu matrícula ahora que ya no te las llevas en movilidad).
  - SOLUCIÓN Pongo un CAU a Relaciones Internacionales en el plazo de 10 días desde la renuncia, a fin de quitar el carácter de movilidad de las asignaturas que tuvieras en tu matrícula, darlas de baja de la matrícula. También es posible añadir nuevas asignaturas, pero requiere el informe favorable del Centro.

- Vas a suspender una asignatura en tu universidad de destino y quieres examinarte en la UAL de la asignatura UAL que tienes en la equivalencia.
- Si la asignatura de la UAL está en movilidad no podrás examinarte y no saldrás en actas.
  - SOLUCION Hacer uso de una convocatoria ordinaria en el extranjero y, si suspendes o no te presentas, presentarte aquí en la UAL en la extraordinaria de Julio. Para ello debes solicitarlo por CAU a ARATIES, antes del 30 de mayo. Se le quitará el carácter de "en movilidad" y aparecerás en actas aquí para la convocatoria extraordinaria.

MUY IMPORTANTE – debéis estar pendientes a los CAUs/correo electrónico que recibáis desde el proceso de matrícula, especialmente, en los casos en los que realicéis alguna modificación, para que podáis comprobar que la modificación es correcta y en caso de detectar cualquier incidencia, podáis comunicarla dentro del plazo de 10 días del que disponéis para este fin.

Si tenéis cualquier otra duda, podéis consultar la información disponible en la página web de automatrícula, sobre cómo realizar correctamente la matrícula en movilidad.

https://www.ual.es/automatricula/movilidad-saliente